"一戶通實體帳戶"-工作人員登入號(管理員)登入實體使用者帳戶網頁版本, https://entity-account.gov.mo/zh-hant/login/

| ← → C △ (i) eminy-account gov mot/d-bant/logitil | H 🕁 🗮 🏪 🖬 🗣 🖬 🕈 🚱 🚋 🗯 🔘 |
|--------------------------------------------------|-------------------------|
| GOV.MO 實體使用者帳戶一工作人員登入號                           | 4                       |
|                                                  |                         |
|                                                  |                         |
|                                                  |                         |
|                                                  |                         |
| ● 用戶名稱                                           |                         |
| ▲ 200                                            |                         |
| 實證過於                                             |                         |
| 려                                                |                         |
| MC/V                                             |                         |
| 如何申請                                             |                         |
| 啟動實體使用者帳戶                                        |                         |
| 啟動工作人員登入號                                        |                         |
| 需要幫助                                             |                         |
|                                                  |                         |
|                                                  |                         |
| 编調機構:邊門特別行政黨行政公員局                                | 繁體中文 Português          |

工作人員登入號(管理員)可進行相關的指派帳號,進行相關的電子服務。 用戶點選政府服務列表,選擇臨時工業准照續期

| GOV. <b>MO</b> | 實體使用者帳戶      | - 工作人員登入號 |   |             |                          |               |                                    | testuser01 👤 |
|----------------|--------------|-----------|---|-------------|--------------------------|---------------|------------------------------------|--------------|
| ▲ 68人3284      | 服務列表         |           |   | 服務          |                          | 服務群組          |                                    |              |
| △ 新商市市         | 服務           | 名稱        |   | 服務          | 7809/DLI0001             | 服務群組          | 7809/DLI0001/0001                  |              |
| ◎ 登出<br>       |              |           |   | 描述          | DSEDT 經濟及科技發展局/臨時工業准照續期  | 描述            | DSEDT 經濟及科技發展局/臨時<br>工業連続,慶認由確認終新組 | 工業准照續期/臨時    |
| 直接<br>目 唐馨列表   | 7809/DL10001 | 臨時工業准照續期  | • | 服務群組列表      |                          | 7.0-1.8.0-3.5 |                                    | -            |
| 55<br>55       |              |           |   | 服務群組        | 名稱                       |               |                                    |              |
| C KARBANT      |              |           |   | 7809/DL1000 | 1/0001 體時工業追照-電子中領服務群組 🥥 | EUID          | 用戶名稱                               | 姓名           |
|                |              |           |   |             |                          |               |                                    |              |
|                |              |           |   |             |                          |               |                                    |              |

於臨時工業准照-電子申領服務群組。於相關欄位即可進行指派透過工作人員登 入號(管理員)或工作人員登入號進行登入及使用工業准照續期電子服務。

| GOV. <b>MO</b>  | 實體使用者帳戶-工作人員登入號                                                                       | testuser01 🗶      |
|-----------------|---------------------------------------------------------------------------------------|-------------------|
| 盖 個人資料          | <b>政府服務列表 / DLI0001 協時工業准務債務 / 0001 協時工業准務 -電子申領部指約組 /</b> 股級務組的工作人員型人號列表             |                   |
| △ 變更密碼          | 腦務群組的工作人員登入號列表                                                                        |                   |
| ⊕ 28 ±          |                                                                                       | 近工作人员戏入驶准行戏入马休田服政 |
| w m             |                                                                                       | 派工作八只金八號進行金八及使用服務 |
| □ 實體列表          | CU000000206 (CU000000026 열명員 2 Manager 2)<br>testuser01 (CU000000205 열명員 1 Manager 1) | ^                 |
| 服務<br>2. 政治局政府法 | testuserus (CUUUUUUU235TFA M1 Start 1)                                                |                   |
|                 | undo                                                                                  |                   |
|                 | redo                                                                                  |                   |
|                 |                                                                                       |                   |
|                 |                                                                                       |                   |
|                 |                                                                                       |                   |
|                 |                                                                                       |                   |
|                 | 更新                                                                                    |                   |
|                 | 透回                                                                                    |                   |

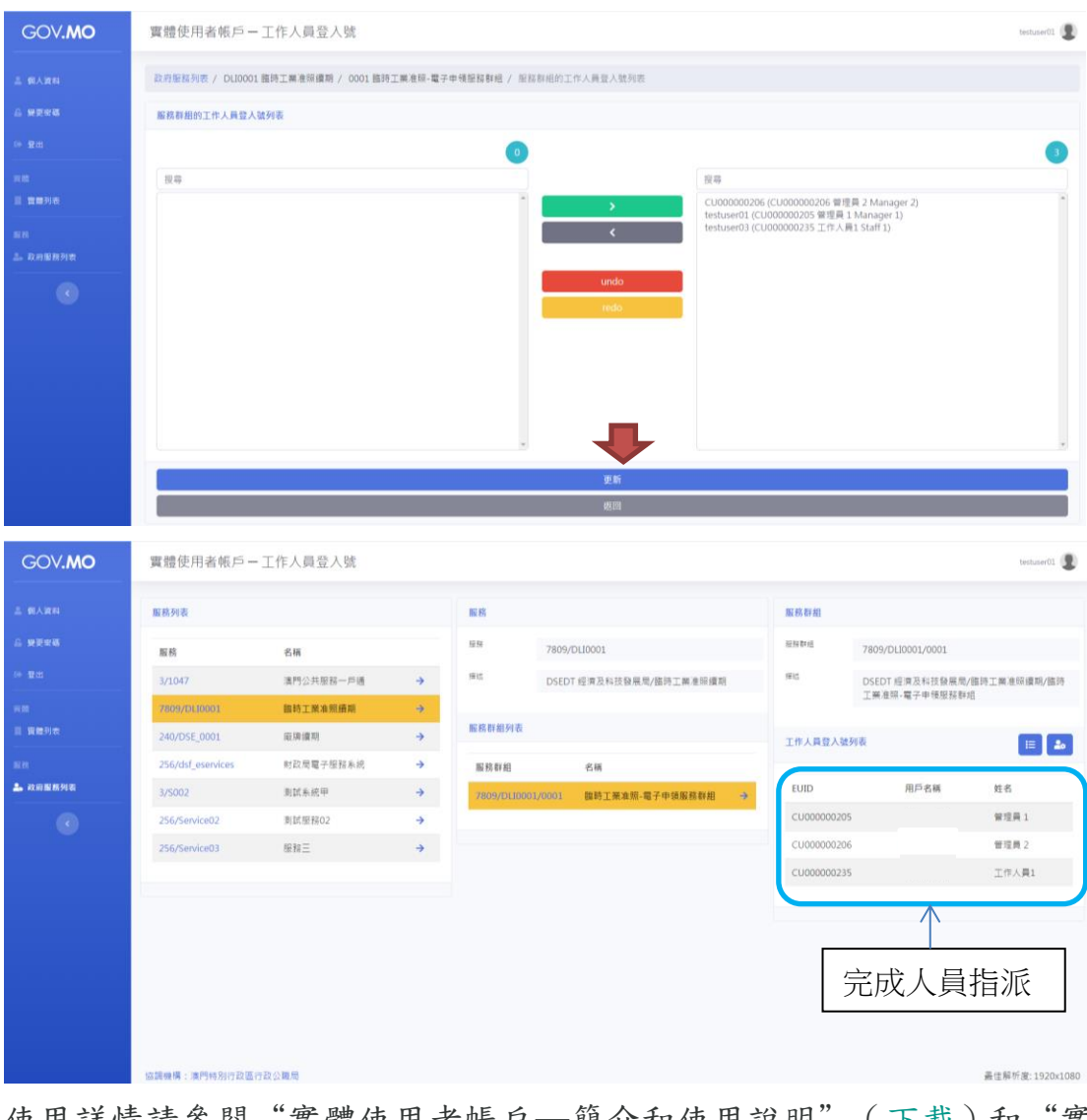

## 臨時工業准照網上續期-澳門公共服務一戶通(實體)流程

使用詳情請參閱"實體使用者帳戶—簡介和使用說明"(<u>下載</u>)和"實 體使用者帳戶—常見問題"(<u>下載</u>)。 於本局網頁上進行臨時工業准照網上續期申請 合資格的臨時工業准照續期申請者以工作人員登入號(管理員)或工作人員登入 號, 登入本局網站

- 簡体 | PORT | ENG 澳門特別行政區政府 經濟及科技發展局 . 用戶亞入 <sup>純文字版</sup> A- A A+ 授尋 Q. 關於我們、 聯絡我們 ~ 職能分類資訊 ~ 行政服務 安心 ult -澳门 ▶ 安心遴澳門 000000000+更 電子消費優惠計劃 子消費優惠6月1日起使用,提醒商戶遵守使用規則 《工業准照》臨時准照之申請 - 特別活動及特別制度 (網上備案) 🔒 《工業准照》發給臨時准照之申請 - 一般制度 (網上備案) 🔒 <u>臨時工業准照續期</u> 您在此: 主頁 » 用戶登入 用戶登入 澳門公共服務一戶通登入 GOV.MO
- 1. 主頁》行政服務》電子服務》網上申請

或者先行登入,再選擇主頁 » 行政服務 » 電子服務 » 網上申請,登入服務

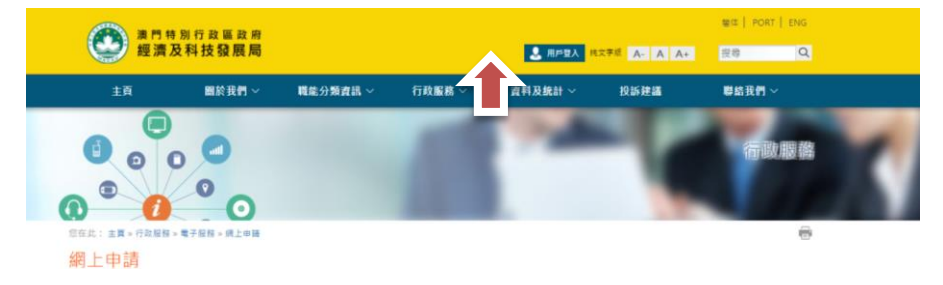

## 填寫申請資料

|               | ●       ●       ●       ●       ●       ●       ●       ●       ●       ●       ●       ●       ●       ●       ●       ●       ●       ●       ●       ●       ●       ●       ●       ●       ●       ●       ●       ●       ●       ●       ●       ●       ●       ●       ●       ●       ●       ●       ●       ●       ●       ●       ●       ●       ●       ●       ●       ●       ●       ●       ●       ●       ●       ●       ●       ●       ●       ●       ●       ●       ●       ●       ●       ●       ●       ●       ●       ●       ●       ●       ●       ●       ●       ●       ●       ●       ●       ●       ●       ●       ●       ●       ●       ●       ●       ●       ●       ●       ●       ●       ●       ●       ●       ●       ●       ●       ●       ●       ●       ●       ●       ●       ●       ●       ●       ●       ●       ●       ●       ●       ●       ●       ●       ●       ●       ●       ●       ●       ● | 主頁                                   | 關於我們 ~                                | 職能分類資訊 ~ | 行政服務 ~ | 資料及統計 ~ | 投訴建議 | 聯絡我們 |
|---------------|----------------------------------------------------------------------------------------------------|--------------------------------------|---------------------------------------|----------|--------|---------|------|------|
|               |                                                                                                    |                                      |                                       |          |        |         |      | 行師   |
| 建立申請一臨時工業准照續期 | 建立申請 - 臨時工業 /                                                                                                    | ⑦ <i>i</i><br>您在此: 主員 ≈ 行政服務<br>網上申請 | ● ● ● ● ● ● ● ● ● ● ● ● ● ● ● ● ● ● ● |          |        |         |      |      |
|               | 請輸入是次申請文件的種短說明:                                                                                                    | 建立申請一臨時                              | 工業准照續期                                |          |        |         |      |      |

◆ 企業主只需按照問題指示填寫相關資料及臨時工業准照的編號,然後按"下一頁"便到達"臨時工業准照續期"之頁面。

| 主頁                                                                       | 關於我們 ~                                            | 職能分類資訊 ~      | 行政服務 ~ | <b>資料及統計</b> ~ | 投訴建議   | 聯絡我們 ∨ |   |
|--------------------------------------------------------------------------|---------------------------------------------------|---------------|--------|----------------|--------|--------|---|
|                                                                          |                                                   |               | 1      | 2              | 1      | 行政服務   |   |
| 您在此: 主頁 » 行政服務;                                                          | ◎ 電子服務 » 網上申請 » 關                                 | 師工業准照續期       |        |                |        | Ē      |   |
| 臨時工業准照                                                                   | 續期                                                |               |        |                |        |        |   |
| * 為必須填寫項目                                                                |                                                   |               |        | _              |        |        |   |
| 工業准照/臨時工業准照                                                              | 8編號                                               | 1             |        | 例: xx/20xx     |        | 下一步    |   |
| 您在此: 主員 > 行政<br>協時工業//<br>* 為必須填寫項目<br>申請人<br>證件編號<br>聯絡電話*<br>聯絡電話 (再次) | <sup>服務</sup> > 電子服務 > 網上<br>E <b>照續期</b><br>輸入)* | 申請 > 臨時工業准明増期 |        |                |        |        | ÷ |
| 續期理由*                                                                    |                                                   |               |        |                |        |        |   |
| 備註                                                                       |                                                   |               |        |                |        |        |   |
| 准照發出方式*                                                                  |                                                   | ✓ 數碼准照        |        |                | 🔲 紙本准照 |        |   |

## ◆ 企業主以一戶通登入後,必須填寫聯絡電話以便接收本局訊息,以及在 "續期理由"的欄目內詳細說明申請續期之原因。

◆ 申請者可選擇數碼證照或紙本准照。

| 請選擇需要續期的准照/單位      |     |
|--------------------|-----|
| 工業准照/臨時工業准照編號 (地址) | 有效期 |
|                    |     |

## 臨時工業准照網上續期-澳門公共服務一戶通(實體)流程

| 檔案名稱                                                                                                    |                                                       |                   |         |  |
|----------------------------------------------------------------------------------------------------|-------------------------------------------------------|-------------------|---------|--|
| 沒有上載檔案                                                                                                    |                                                       |                   |         |  |
| (集個人資料聲明                                                                                                    |                                                       | * \ <del>\\</del> |         |  |
| <ul> <li>基於服務或法定需要,個人資料</li> <li>個人資料在網絡上流通可能存在</li> <li>申請人有權依法申請查閱、更正</li> </ul>                                                                                                    | Aが有可能被轉交予有關權限實體或<br>E被未經許可的第三人知悉和使用的。<br>E或更新存於本局的資料。 | 其他第三人。<br>風險。     |         |  |
| 2本人同意上述聲明                                                                                                    |                                                       |                   |         |  |
| ▲人同意上述整明<br>儲存                                                                                                    | 保存在工作區                                                | 提交申請表             | 取消      |  |
| 2 本人同意上过整明<br>儲存<br>樹件                                                                                                    | 保存在工作區                                                | 提交申請表             | 取消      |  |
| 8本人同意上述董明<br>儲存<br>帮件<br>◆ 選擇檔案                                                                                                    | 保存在工作區                                                | 提交申請表             | 取消      |  |
| 8 本人同意上远輩明<br>儲存<br>帮件<br>【* 選擇檔案                                                                                                    | 保存在工作區                                                | 提交申請表             | ] 取消    |  |
| 2本人同意上述豐明<br>儲存<br>儲存 幣件                                                                                                    < | 保存在工作區                                                | 提交申請表             | 〕<br>取消 |  |

- ◆ 如有附同文件,企業主可以在"選擇檔案"將文件上載提交予本局。
- ◆ 完成後企業主可以儲存申請表於工作區,以便稍後使用。
- ◆ 如核對資料無誤後,點選"本人同意上述聲明",企業主便可按"提交申請表"向本局申請臨時工業准照續期。

| 在此: 主頁 » 行政服務 »              | 電子服務 » 工作區 |  |
|------------------------------|------------|--|
| 作區                           |            |  |
| <ol> <li>您的申請文件已成</li> </ol> | 动提交!       |  |
| 申請詳細內容                       |            |  |
| 申請項目:                        | 臨時工業准照續期   |  |
| 参考編號:                        | S056000097 |  |
| 申請文件說明:                      | 說明續期理由     |  |
| 建立日期:                        | 2021-06-03 |  |
| 文件狀態:                        | 已提交        |  |
| 收件編號:                        |            |  |
|                              |            |  |

《返回工作區 总 檢視申請表格

審批完成後,本局將於一戶通的系統發出訊息通知審批結果。